## PROCEDURE RETOUR DES CONSIGNES PAR CHRONOPOST

1- Se rendre sur <u>https://www.chronopost.fr/fr#/step-home</u>, entrer les identifiants dédiés aux retours de consignes Turbos Hoet : <u>service.turbo.roncq@th-group.eu</u> et **mot de passe : chronopost** et puis cliquer sur « **Se Connecter** »

| Particulier   Professionn | el   Espace outre-mer 	V   Nous | I Nous contacter   English - Français   Se | çais   Se connecter     |
|---------------------------|---------------------------------|--------------------------------------------|-------------------------|
| S chrononost              | service.turbo.roncq@th-group.ex | •••••                                      | Se connecter            |
|                           | Mot de passe oublit ? Se or     | ter un compte                              | Problèmes de connexion? |

 2- Après avoir cliqué sur « EXPEDIER », remplir la zone 2 « Expéditeur » en mettant bien vos coordonnées de Société et lors de votre première connexion pensez à cliquer sur « conserver cet expéditeur (=VOTRE ADRESSE) pour mes prochains envois », ceci évite de saisir à chaque retour votre adresse.

| 2 | Expéditeur H P TURBO'S HOET - ROHAUT Philippe - 92230 RONCQ |                            |                                                                                                    | Rechercher un expéditeur |                  |   |
|---|-------------------------------------------------------------|----------------------------|----------------------------------------------------------------------------------------------------|--------------------------|------------------|---|
|   | Type *                                                      | Professionnel     O Partic | ulier                                                                                                    | Pays                     | FRANCE           | • |
|   | Raison sociale *                                            | CLIENT TURBO'S HOET        | <ul> <li>Image: A second second s</li></ul> | Code Postal *            | 59420 🖌          |   |
|   | Nom *                                                       | HURTREL                    | <ul> <li>Image: A second second s</li></ul> | Ville *                  | MOUVAUX          | ~ |
|   | Prénom                                                      | Bernard                    |                                                                                                    | Adresse *                | 12 RUE DES NOELS | ~ |
|   | Téléphone (mobile de<br>préférence) *                       | 0822334455                 | <b>~</b>                                                                                                    | Suite de l'adresse       |                  |   |
|   | E-mail *                                                    | client@entreprise.com      | ~                                                                                                    | Référence Expéditeur     | 1                |   |

3- Dans le champs 3 « Destinataire », tapez « turbo » dans le champ « rechercher un destinataire » puis cliquez sur le texte proposer, l'adresse se complète automatiquement, pensez à cliquer de nouveau sur « conserver ce destinataire pour mes prochains envois ». Ensuite, dans le champs 4, saisir le nombre de colis et le poids (par défaut 1kg) puis vos références de bon de retour dans le champs « nom de l'envoi ». Enfin, dans le champs 5, cliquez sur « recevoir le suivi de mon envoi par email. Enfin, cliquez en bas à droite de l'écran sur « valider et imprimer » et la lettre de retour se télécharge en PDF. Il ne reste plus qu'à donner ou déposer votre colis à la Poste ou Chronopost si vous êtes assujetti à la collecte.

| 2 Expéditeur CLIENT TURBO"S HOET - Bernard HURTRE                                                                                                    | - 59420 MOUVAUX Modifier Rechercher un expéditeur                                                                                                    |
|----------------------------------------------------------------------------------------------------|----------------------------------------------------------------------------------------------------|
| 3 Destinataire TURBOS HOET GROUP - Réception retours                                                                                                    | urbos - 8830 Hooglede-Gits turbo ?                                                                                                    |
| Type de destinataire * ●Professionnel OParticulier<br>Raison sociale * TURBOS HOET GROUP<br>Nom * Réception retours Turbos<br>Prénom<br>Téléphone (mobile de<br>préférence) *<br>E-mail * contact@th-groupe.eu<br>Conserver ce destinataire pour mes prochains envois                                                                                                    | Pays * BELGIQUE   Code Postal * 8830  Ville * Hooglede-Gits  Adresse * Bruggesteenweg 249  Suite de l'adresse  Digicode / Interphone /  Référence Destinataire RÉCEPTION RETOU  Enregistrer dans le carnet d'adresses destinataire ci-dessous :                                             |
| <ul> <li>Colis</li> <li>Nombre de colis * 1 ?</li> <li>Poids unitaire (kg) * 3 ?</li> <li>Nom de l'envoi * commane N<sup>s</sup> ?</li> <li>Date de l'envoi * 31/12/2017 III</li> <li>Nature du contenu * @ marchandise () document</li> <li>Toute l'info pour bien expédier</li> <li>Eiche pays (pour télécharger la classification, cliquez [g)</li> <li>Conserver ces caractéristiques pour mes prochains envois</li> </ul> | <ul> <li>5 Options</li> <li>Recevoir le suivi de mon envoi par mail</li> <li>Avertir le destinataire par mail</li> <li>Recevoir le nº de réservation pour déposer mon colis sans imprimer<br/>d'étiquette de transport: ?</li> <li>Conserver ces options pour mon prochain envoi</li> </ul> |
|                                                                                                    | Impression format pdf                                                                                                    |

NB : Pour toutes questions ou besoin d'accompagnement sur l'outil chronopost vous pouvez appeler la hotline dédiée au 0825 335 345.